#### 一、登录方式

- 1、在浏览器中输入 https://ds.carsi.edu.cn 进入用户登录界面
- 2、在搜索栏中输入"商丘学院",进入我校认证登录界面

用户登录

| 商丘学院(Shangqiu University)                              | × 登录 |
|--------------------------------------------------------|------|
| ☐〕〕注我的选择<br>全部 ▲ B C D F G H J K L M N P Q S T W X Y Z |      |

## 3、登录中可能会出现告警,直接点击继续登录即可

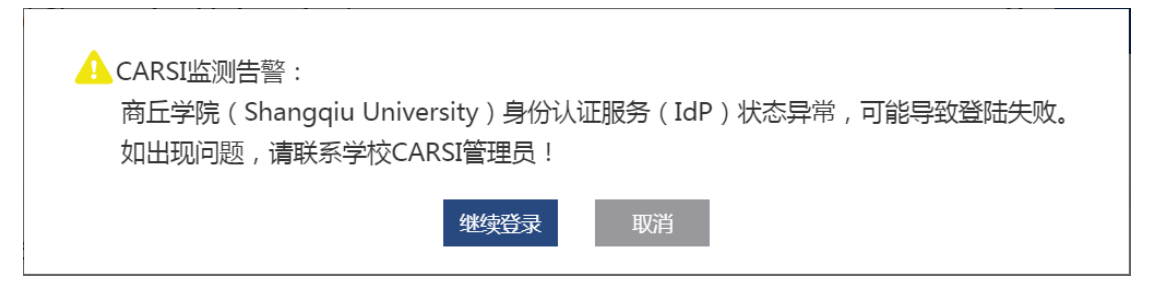

### 4、输入自己的账号密码(密码默认为身份证后六位),点击提交后登录

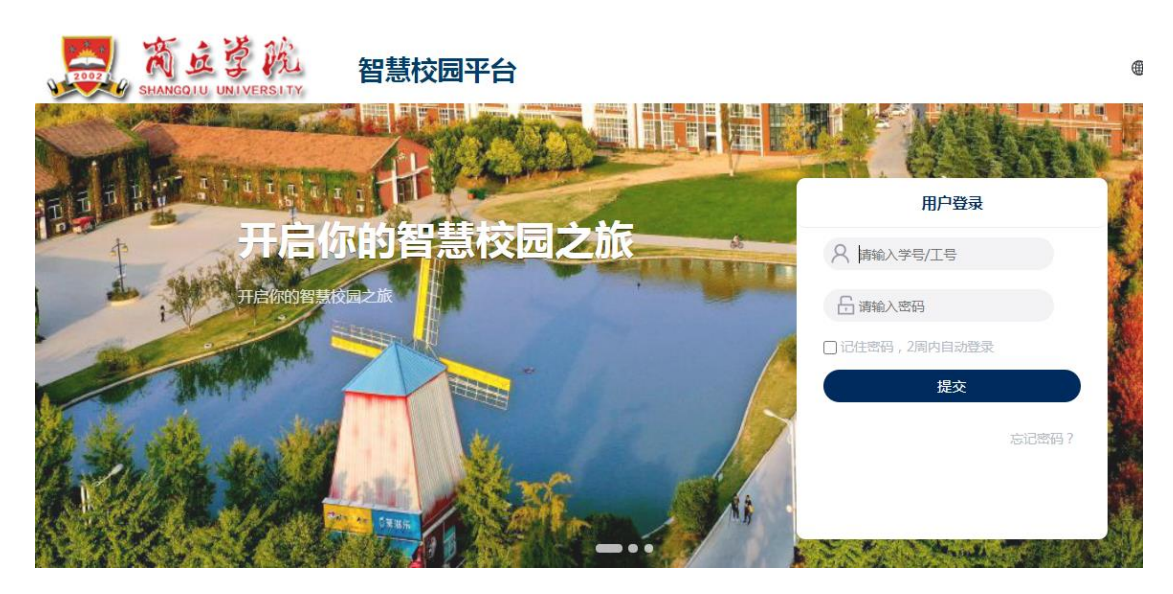

5、选择"我同意此条款",然后点击提交

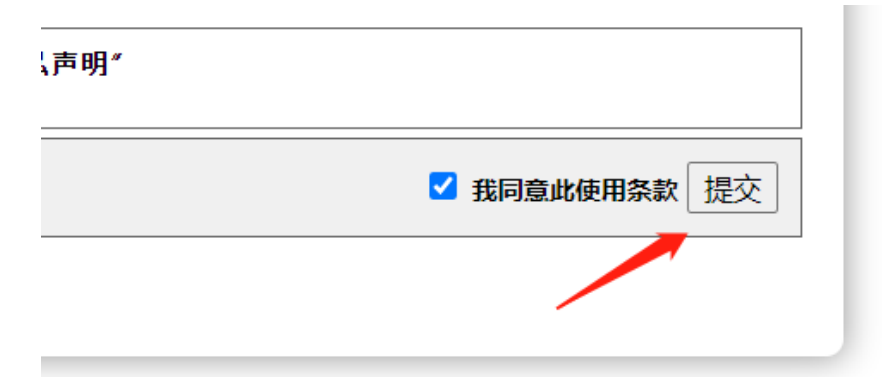

6、在信息共享界面选择第二项或者第三项皆可,然后点击接受

| 提供给服务的信息                              |   |
|---------------------------------------|---|
| Scoped affiliation member@sqxy.edu.cn |   |
| 以上信息会被共享给您操作的服务。您是否同意每次访问此服务时都共享这些信息。 | ? |
| 选择发布信息的时长:                            |   |
| ○ 下次登录时再次提示                           |   |
| • 我同意每次都发送我的信息                        |   |
| ● 当提供给此服务的信息变化时再次提示我                  |   |
| • 我同意自动发送相同的信息到此服务。                   |   |
| ○ 不要再次提示我                             |   |
| • 我同意 所有关于我的信息发布给所有服务。                |   |
| 此设置可以在登陆页面中勾选上复选框来取消                  |   |
| 拒绝 接受                                 |   |

7、在 carsi 应用资源页面中,选中"只显示本校可用资源",点击下方出现 的资源链接即可访问相关资源

| 首页 > 应用资源               | CARSI应用资源                                        |                                    |  |  |  |
|-------------------------|--------------------------------------------------|------------------------------------|--|--|--|
| 输入资源名称进行搜索              |                                                  | 搜索                                 |  |  |  |
| 资源 (41                  | 共100条结果(校购4,免费5,试用89,部分免费<br>, ✔ 只显示本校可用资源 默认排序  | /试用2)                              |  |  |  |
| 类型 项)   学科 (15)   分类 项) |                                                  | 维普中文期刊服务                           |  |  |  |
|                         | 中国知网是中国学术期刊电子杂志社编辑出版的以<br>《中国学术期刊(光盘版)》全文数据库为核心的 | 重庆维普资讯公司隶属于中国科排<br>中心、 是我国最早进行数据库加 |  |  |  |

#### 二、使用说明

以知网为例说明如何访问

1、首先点击"中国知网"模块

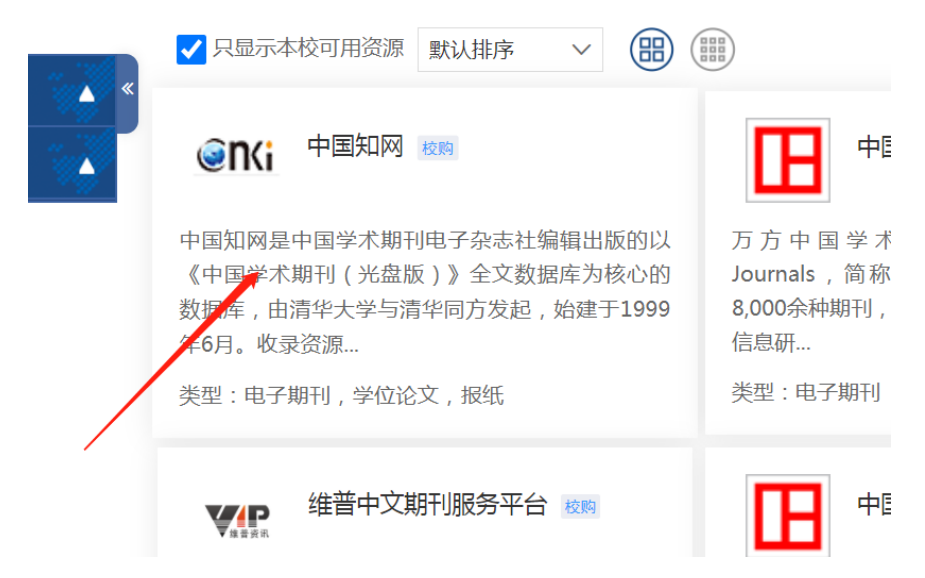

#### 2、点击右上角访问资源

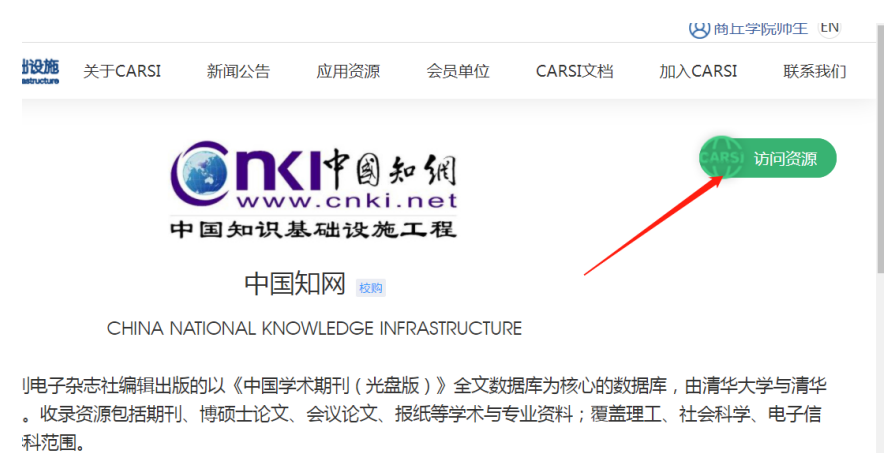

3、在信息共享界面选择第二项或者第三项皆可,然后点击接受

以上信息会被共享给您操作的服务。您是否同意每次访问此服务时都共享这些信息?

| 选择发布信息的时长:             |
|------------------------|
| ○ 下次登录时再次提示            |
| • 我同意每次都发送我的信息         |
| ● 当提供给此服务的信息变化时再次提示我   |
| • 我同意自动发送相同的信息到此服务。    |
| ○ 不要再次提示我              |
| • 我同意 所有关于我的信息发布给所有服务。 |
| 此设置可以在登陆页面中勾选上复选框来取消   |
| 拒绝接受                   |

# 4、之后便可以访问知网资源

|                                                      | 首届中国学位<br>暨中国研究                            | ឯ与研究生教育大<br>電生教育长江论坛                               | 会   202                                    | 3年7月3                                | 8日-7月6                                                              |      |                                         |                                                                      |
|------------------------------------------------------|--------------------------------------------|----------------------------------------------------|--------------------------------------------|--------------------------------------|---------------------------------------------------------------------|------|-----------------------------------------|----------------------------------------------------------------------|
| <b>NKI</b> 华恩加调<br>www.cnki.net<br>bit服基础设施工程        |                                            | 旧版入口 手机版                                           | 充值会员                                       | 帮助 个人/机构                             | 的馆 我的CNKI                                                           | 欢迎来自 | 商丘学院 🗸                                  | 的您,个人账户 🗌 🚆                                                          |
|                                                      |                                            |                                                    |                                            |                                      |                                                                     |      |                                         |                                                                      |
| 文献检索                                                 | 主题 -                                       | 中文文献、外文文献                                          |                                            |                                      |                                                                     |      | Q                                       | 高级检索 ><br>出版物检索 >                                                    |
| 知识元检索                                                | 🗹 学术期刊                                     | 🗹 学位论文 💦 💆 会议                                      | 🙎 报纸                                       | ■年鉴                                  | ■ 专利                                                                | ❷ 标准 | 🛛 成果                                    |                                                                      |
| 引文检索                                                 | 🖉 图书 🛛 💆 🗄                                 | 学术辑刊 法律法规                                          | 政府文件                                       | 企业标准                                 | 科技报告                                                                | 政府采购 |                                         |                                                                      |
| 亍业知识服务与知识管                                           | 管理平台                                       | 研究学习平台                                             |                                            |                                      |                                                                     |      | 专题知识库                                   |                                                                      |
| <b>社技创新服务</b> 社科创建<br>文林牧渔、卫生、科学研究<br>之业 食品 医疗 药业 公式 | <b>新服务 <sup>new</sup></b><br>5<br>共卫生 自然资源 | 如网研学平台<br>研究生 本科生 高职学<br>中职学生 中学生 个人组<br>协同研究平台 在线 | 大数<br>生 专利分<br>參身学习者 学者库<br><b>送教学服务平台</b> | 居研究平台<br>析 学术图片 第<br>表格 翻译助<br>个人查重服 | 统计数据 <mark>科研评</mark> (<br>手  期刊大数据<br><mark>务<sup>new</sup></mark> | Ŷ    | 院士论文集:<br>应对百年未有之<br>新型冠状病毒。<br>党政/红色专题 | 袁隆平 吴孟超 <br>2大变局的中国经济 <sup>100</sup><br>或染(OA) <sup>10000</sup><br>函 |